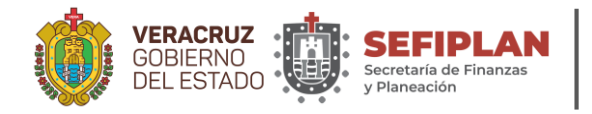

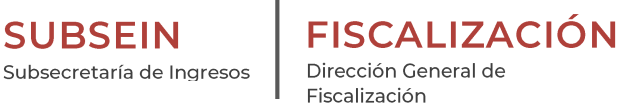

Página **1** de **5** 

## Guía del Trámite

| VERACRUZ<br>COBERNO<br>DEL ESTADO | Contadores Públicos Autorizados para Dictaminar Impuestos Estatales |  |  |  |  |
|-----------------------------------|---------------------------------------------------------------------|--|--|--|--|
|                                   | Iniciar sesión<br>Usuario                                           |  |  |  |  |
|                                   | Contraseña<br>Iniciar sesión                                        |  |  |  |  |
|                                   | Guia de Tràmite                                                     |  |  |  |  |

Para ingresas deberá digitar el usuario y contraseña, recibido vía correo electrónico.

El botón "Guía de Trámite" le da acceso al manual del usuario.

| Zimite           |                   |           |       |  |                  |
|------------------|-------------------|-----------|-------|--|------------------|
| Dictamenes de Co | ntador Público Au | utorizado |       |  |                  |
| Dictamenes Gu    | ia de Trâmite     |           |       |  |                  |
|                  |                   |           |       |  | Agregar Dictamen |
| Rfc Dictaminado  | Categoria         | Año       | Folio |  |                  |
|                  |                   |           |       |  |                  |
|                  |                   |           |       |  |                  |
|                  |                   |           |       |  |                  |
|                  |                   |           |       |  |                  |

Para iniciar deberá dar clic en el botón "Agregar Dictamen".

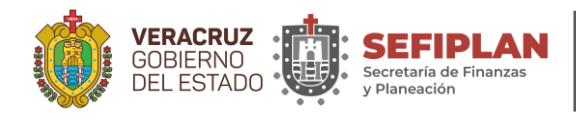

SUBSEIN

Subsecretaría de Ingresos

Fiscalización Página 2 de 5

FISCALIZACIÓN

Dirección General de

| PA Online                                   |                    |         |          | 🕩 Cerrar s |
|---------------------------------------------|--------------------|---------|----------|------------|
| Informacion del Dictamen                    |                    |         |          | ×          |
| * Campo obligatorio                         |                    |         |          |            |
| * R.F.C. a Dictaminar                       |                    |         |          |            |
| MAV                                         | 850101             |         | MT7      |            |
| MUNICIPIO DE AYAHUALULCO VERACRU            | Z                  |         |          |            |
| * Impuesto                                  | * Año a Dictaminar |         |          |            |
| ISERTP Impuesto sobre Erogaciones por Remur | eraciones a 🔻 2018 |         | v        |            |
| From                                        | Determinado        | a Pagar | a Favor  |            |
| Enero                                       |                    |         | <b>•</b> | ÷          |
| Febrero                                     | <b>\$</b>          |         | <b></b>  | ¢          |
| Marzo                                       |                    |         |          | •          |
| Abril                                       |                    |         |          | ÷          |
| Mayo                                        |                    |         |          | •          |
| Junio                                       |                    |         |          | •          |
| Julio                                       |                    |         | •        | \$         |
| Agosto                                      | <b></b>            |         |          | \$         |
| Septiembre                                  |                    |         |          | •          |
| 4                                           |                    |         |          |            |

Capture el RFC del contribuyente a dictaminar y a continuación aparecerá automáticamente el nombre del contribuyente.

Seleccione el impuesto a dictaminar en el menú desplegable "Impuesto" y el ejercicio fiscal en la opción "Año a Dictaminar".

Por mes, en la columna "Determinado" digite las cifras que determino, y en las columnas "a Pagar" y "a Favor" el resultado de la diferencia entre el impuesto pagado y el impuesto determinado según corresponda

| Noviembre  | Se ha modificado Correc  | tamente el Dictamen  | 0.00                 |
|------------|--------------------------|----------------------|----------------------|
| Diciembre  |                          | Acapter              | 0.00                 |
| _          | Retención :: Determinado | Retención :: a Pagar | Retención :: a Favor |
| Enero      | 1,000,000.00             | 0.00                 | 0.00                 |
| Febrero    | 1,000,000.00             | 0.00                 | 0.00                 |
| Marzo      | 1,000,000.00             | 0.00                 | 0.00                 |
| Abril      | 1,000,000.00             | 0.00                 | 0.00                 |
| Mayo       | 1,000,000.00             | 0.00                 | 0.00                 |
| Junio      | 1,000,000.00             | 0.00                 | 0.00                 |
| Julio      | 1,000,000.00             | 0.00                 | 0.00                 |
| Agosto     | 1,000,000.00             | 0.00                 | 0.00                 |
| Septiembre | 1,000,000.00             | 0.00                 | 0.00                 |
| Octubre    | 1,000,000.00             | 0.00                 | 0.00                 |
| Noviembre  | 1,000,000.00             | 1,000.00             | 0.00                 |
| Diciembre  | 1,000,000.00             | 0.00                 | 1,000.00             |

En caso de haber realizado retenciones del impuesto, por mes, en la columna "Retención Determinado" digite las cifras que determino, y en las columnas "Retención a Pagar" y "Retención a Favor" el resultado de la diferencia entre el impuesto pagado y el impuesto determinado según corresponda.

Al finalizar de clic en el botón "Guardar cambios" y a continuación en la ventana emergente con el mensaje "Se ha Modificado Correctamente el Dictamen" de clic en el botón "Aceptar".

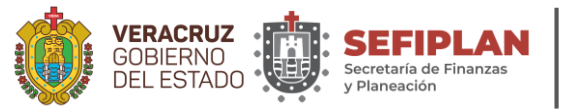

SUBSEIN

Subsecretaría de Ingresos

Fiscalización Página 3 de 5

FISCALIZACIÓN

Dirección General de

| CPA C | Dnline           |                   |          |       |                                     | Cerrar sesión |
|-------|------------------|-------------------|----------|-------|-------------------------------------|---------------|
|       | Dictamenes de Co | ntador Público Au | torizado |       |                                     |               |
|       | Dictamenes Gui   | a de Trâmite      |          |       |                                     |               |
|       |                  |                   |          |       | Agregar Dictame                     | n             |
|       | Rfc Dictaminado  | Categoria         | Año      | Folio |                                     |               |
|       | API9407258E7     |                   | 2018     |       | Detaile Documentos Borrar Confirmar | *             |
|       |                  |                   |          |       |                                     |               |
|       |                  |                   |          |       |                                     |               |
|       |                  |                   |          |       |                                     |               |
|       |                  |                   |          |       |                                     |               |
|       |                  |                   |          |       |                                     |               |
|       |                  |                   |          |       |                                     |               |
|       |                  |                   |          |       |                                     |               |
|       |                  |                   |          |       |                                     |               |
|       |                  |                   |          |       |                                     |               |
|       | H + <b>0</b> + H |                   |          |       | 1 - 5 de 5 elemento                 | 6.            |

Para regresar a la ventana anterior dar clic en el botón "Detalle", o para eliminar el trabajo realizado dar clic en el botón "Borrar", y en la ventana emergente "¿Desea eliminar el registro?" dar clic en el botón de "Aceptar".

Para continuar, dar clic en el botón "Documentos".

| Documentos Requi | isitos<br>Solo se permite un arcnivo por rubro |                    |                                                             |                 |   |
|------------------|------------------------------------------------|--------------------|-------------------------------------------------------------|-----------------|---|
| Sección          | Documento                                      | Nombre archivo     | Observaciones                                               |                 |   |
| DICTAMEN         | SFP-SPFCE-ADIE-UNIVERSAL<br>01                 |                    |                                                             | Subir archivo   | A |
| DICTAMEN         | SFP-SPFCE-CDIE-UNIVERSAL<br>02                 | Subir documento    |                                                             | × Subir archivo |   |
| DICTAMEN         | SFP-SPFCE-CAF-ISERTP 04                        |                    | INFOCAL OF                                                  | Subir archivo   |   |
| DICTAMEN         | SFP-SPFCE-INF-DICT-ISERTP<br>03                | SFP-SPFCE-ADIE-U   | INIVERSAL 01<br>JNIVERSAL 01 Aviso Universal para Presentar | Subir archivo   |   |
| DICTAMEN         | ANEXO-ISERTP 1.1                               | Dictamen por Impue | stos Estatales.                                             | Subir archivo   |   |
| DICTAMEN         | ANEXO-ISERTP 1.2                               | Seleccionar        |                                                             | Subir archivo   |   |
| DICTAMEN         | ANEXO-ISERTP 1.3                               |                    |                                                             | Subir archivo   |   |
| DICTAMEN         | ANEXO-ISERTP 1.4                               |                    |                                                             | Subir archivo   |   |
| DICTAMEN         | ANEXO-ISERTP 2                                 |                    |                                                             | Subir archivo   |   |
| DICTAMEN         | ANEXO-ISERTP 3                                 |                    |                                                             | Subir archivo   |   |
| DICTAMEN         | ANEXO-ISERTP 4                                 |                    |                                                             | Subir archivo   |   |
| DICTAMEN         | ANEXO-ISERTP 4.1                               |                    |                                                             | Subir archivo   |   |
| DICTAMEN         | Identificación oficial del                     |                    |                                                             | Subir archivo   |   |

Se recomienda previamente realizar el escaneo de los formatos firmados, creando un archivo pdf por cada formato del dictamen, con calidad de 150 dpi. Para el caso específico de la Balanza de Comprobación se deberá crear un libro de Microsoft Excel, integrado por 12 hojas, una por mes.

Para subir los formatos, solo es necesario dar clic en el botón "Subir archivo" del nombre del formato que aparece en la columna "Documento", y en la ventana emergente dar clic en el botón "Seleccionar" para localizarlo en los archivos de su computadora.

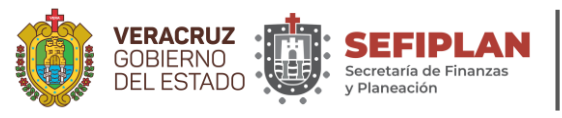

SUBSEIN

Subsecretaría de Ingresos Dirección General de

## Fiscalización Página 4 de 5

FISCALIZACIÓN

| Documentos Reg    | uisitos                                |                                                                           |               |                                      | × |
|-------------------|----------------------------------------|---------------------------------------------------------------------------|---------------|--------------------------------------|---|
| Campo obligatorio | - Solo se permite un archivo por rubro | 0                                                                         |               |                                      |   |
| Sección           | Documento                              | Nombre archivo                                                            | Observaciones |                                      |   |
| DICTAMEN          | SFP-SPFCE-ADIE-<br>UNIVERSAL 01        | Carta Universal para Presentar<br>Dictamen por Impuestos<br>Estatales.pdf |               | × Eliminar Subir archivo Vier archiv |   |
| DICTAMEN          | SFP-SPFCE-CDIE-<br>UNIVERSAL 02        | Pruebas Cpa PDF.pdf                                                       |               | × Eliminar Subir archivo Ver archiv  |   |
| DICTAMEN          | SFP-SPFCE-CAF-ISERTP 04                |                                                                           |               | Subir archivo                        |   |
| DICTAMEN          | SFP-SPFCE-INF-DICT-<br>ISERTP 03       |                                                                           |               | Subir archivo                        |   |
| DICTAMEN          | ANEXO-ISERTP 1.1                       |                                                                           |               | Subir archivo                        |   |
| DICTAMEN          | ANEXO-ISERTP 1.2                       |                                                                           |               | Subir archivo                        |   |
| DICTAMEN          | ANEXO-ISERTP 1.3                       |                                                                           |               | Subir archivo                        |   |
| DICTAMEN          | ANEXO-ISERTP 1.4                       |                                                                           |               | Subir archivo                        |   |
| DICTAMEN          | ANEXO-ISERTP 2                         |                                                                           |               | Subir archivo                        |   |
| DICTAMEN          | ANEXO-ISERTP 3                         |                                                                           |               | Subir archivo                        |   |

Después de haber subido el archivo, aparecerán tres botones que le permitirán eliminar el archivo, ver el archivo o sustituirlo utilizando el botón "Subir archivo". Utilizar esta acción para subir cada formato del Dictamen.

Para salir de esta sección deberá localizar y seleccionar la "X", que se encuentra en la esquina superior derecha de la ventana "Documentos Requisitos" y marcada con un círculo rojo en la imagen anterior.

| A Online         |                  |           |       | i <del>n</del> Ce                   |
|------------------|------------------|-----------|-------|-------------------------------------|
| Dictamenes de Co | ntador Público A | utorizado |       |                                     |
| Dictamenes Gui   | a de Tràmite     |           |       |                                     |
|                  |                  |           |       | Agregar Dictamen                    |
| Rfc Dictaminado  | Categoria        | Año       | Folio |                                     |
| API9407258E7     |                  | 2018      |       | Detaile Documentos Borrar Confirmar |
|                  |                  |           |       |                                     |
|                  |                  |           |       |                                     |
|                  |                  |           |       |                                     |
|                  |                  |           |       |                                     |
|                  |                  |           |       |                                     |
|                  |                  |           |       |                                     |
|                  |                  |           |       |                                     |
|                  |                  |           |       |                                     |
|                  |                  |           |       |                                     |
|                  |                  |           |       |                                     |
|                  |                  |           |       |                                     |
|                  |                  |           |       |                                     |
|                  |                  |           |       |                                     |
|                  |                  |           |       |                                     |
|                  |                  |           |       |                                     |
|                  |                  |           |       | *                                   |
|                  |                  |           |       |                                     |

Una vez verificados los datos capturados y los documentos cargados en la aplicación, para proceder al envío del dictamen y obtener la constancia del trámite, deberá dar clic en el botón "Confirmar" y procederá a realizar el firmado utilizando la "e.firma" proporcionada por el Servicio de Administración Tributaria.

| VERACRUZ<br>GOBIERNO<br>DEL ESTADO                     | ia de Finanzas<br>ción Subsecretaría de Ing                                              | gresos FISCALIZACIÓN<br>Dirección General de<br>Fiscalización<br>Página 5 de 5 |
|--------------------------------------------------------|------------------------------------------------------------------------------------------|--------------------------------------------------------------------------------|
| CPA Online                                             | ovh.veracruz.gob.mx dice                                                                 | 🕞 Cerrar sesión                                                                |
| Firma Digital                                          | El dictamen ha sido sellado completamente                                                | ×                                                                              |
| * Campo obligatorio<br>Firma Electrónica Digital       | Aceptar                                                                                  |                                                                                |
| * Certificado<br>Seleccionar archivo hetr6907209/3.cer | * Clave Privada<br>Seleccionar archivo<br>Claveprivada_F10_140209 key<br>Cancelar Firmar | * Contraseña de clave privada                                                  |

Seleccionar los archivos que corresponden al "Certificado", a la "Clave Privada", digitar su "Contraseña de clave privada" y dar clic en el botón "Firmar".

Para finalizar dar clic en el botón "Aceptar" de la ventana emergente "El dictamen ha sido sellado completamente".

| Dnline           |                   |           |                            |                            | ( <del>)</del> ( |
|------------------|-------------------|-----------|----------------------------|----------------------------|------------------|
| Dictamenes de Co | ntador Público Au | utorizado |                            |                            |                  |
| Dictamenes Gui   | a de Trâmite      |           |                            |                            |                  |
|                  |                   |           |                            | Agregar Dict               | amen             |
| Rfc Dictaminado  | Categoria         | Año       | Folio                      |                            |                  |
| API9407258E7     | NORMAL.           | 2018      | D-07/SPFCE/DICTAMEN/6/2019 | Detaile Documentos Recibos |                  |
|                  |                   |           |                            |                            |                  |
|                  |                   |           |                            |                            | -                |
| 00000            |                   |           |                            |                            |                  |

Para obtener el comprobante de su trámite dar clic en el botón "Recibo" e imprimir su acuse.